# Lecture Note for Basic Data Analysis using Fortran90/95

Hisashi SATO (sato.hisashi@nagoya-u.jp)

#### Scope of this training class (このコースの目的)

Acquire minimum literacy of Fortran90/95 for basic data analysis. Students who want to study further, following books and websites would be useful.

(1) 数値計算のための Fortran90/95 プログラミング入門, 牛島省(著), 森北出版株 式会社

(2) Fortran90 入門一基礎から再帰手続きまで,新井親夫(著),森北出版株式会社

(2) http://ace.phys.h.kyoto-u.ac.jp/~tomita/education/fortran90/sec0.html

(3) http://www.cs.mtu.edu/~shene/COURSES/cs201/NOTES/fortran.html

#### About Fortran (Fortran の簡単な紹介)

Fortran is the one of the oldest computer language; It was developed by John Bachus and his team in 1953. It passed through a sequence of evolution.

| Fortran 66   | The original standard                                    |
|--------------|----------------------------------------------------------|
| Fortran 77   | Adds number of significant features                      |
| Fortran 90   | Modernized with major revision                           |
| Fortran 95   | Very minor revision                                      |
| Fortran 2003 | Adds object-oriented support and interoperability with C |

Efforts are still underway for revisions. However, revisions after Fortran 90 have no points for most users.

Even after more than half century from the invention, Fortran is the primary language for some of the most intensive supercomputing tasks, such as climate modeling, computational fluid dynamics, and integrated earth-system modeling.

Preparation for training environment (実行環境の構築)

In this training course, we employ the G95, a free Fortran compiler. To get its install package, follow the following link on the website <u>http://www.g95.org/</u>: Top page→Downloads→Binaries→Information for Windows users→ http://ftp.g95.org/g95-MinGW.exe. This install package will ask you to locate the install folder. Answer as you like (ex: C: ¥g95). For other questions, just reply "yes"

or "ok", basically.

この実習ではフリーの Fortran コンパイラである G95 を使用する。サイト http://www.g95.org/のトップページ→Downloads→Binaries→Information for Windows users→項目"g95-MinGW.exe"内の http://ftp.g95.org/g95-MinGW.exe をク リック、インストーラーをダウンロードし(事前配布したライブラリ中にも入っていま す)、実行。インストール先のフォルダの問いについては、適当に邪魔にならないとこ ろを指定 ("C: ¥g95"とか)。その他の問いには、基本的に全て Yes と Ok でインスト ールを進める。

On somewhere you like, create a new folder whose name is "fortran". Within this folder, create a shortcut of command prompt. Right click on the shortcut $\rightarrow$ Select "property"  $\rightarrow$ "Shortcut" tab $\rightarrow$ "Working folder". Delete all letters within this entry. By this modification, folder "fortran" becomes the working folder for command prompt that was launched by this short cut.

続いて適当な場所に、fortran という名前のフォルダを作成。このフォルダ内に、 コマンドプロンプトのショートカットを作成。このショートカットを右クリックし、プ ロパティを選択、「ショートカット」タブ内の「作業フォルダー」を空欄にする。これ で、このショートカットから起動されるコマンドプロンプトの作業フォルダはフォルダ fortran になる。

You can find more detailed information in the following web site (written in Japanese) for installing G95 $_{\circ}$  http://d.hatena.ne.jp/arakik10/20090213/p1

## A simple program (簡単なサンプルコード)

Create a new text file in the working folder. Rename the file to "hello.f90". Using a text editor, input following code in the file, and close it.

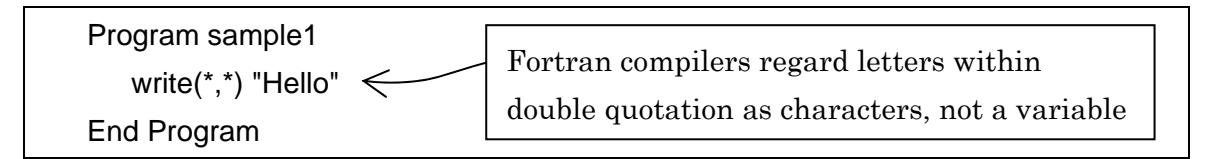

To compile this source code into an execution file, type "g95 hello.f90" in the command prompt. After a short time, you can find a new file whose name is "a.exe" in the working folder. Input "a.exe" in the command prompt, then it will write "Hello" on the screen.

#### Note1

"a.exe" is the default name for an executable file of G95. The default name depends on compiler. You can specify the name of execution file by adding a compile option as follows.

g95 hello.f90 -o hello.exe

In this example, file name of execution file will be "hello.exe".

#### Note2

| Here's are tips on the Windows command prompt and the Unix command line. |                                                      |  |  |  |
|--------------------------------------------------------------------------|------------------------------------------------------|--|--|--|
| Up/down arrow keys                                                       | : Recall commands beginning with the most recent one |  |  |  |
| Tab key                                                                  | : Suggests names for files and folders               |  |  |  |
| exit                                                                     | : Terminate command prompt                           |  |  |  |

#### Definition of variables, four arithmetic operations (変数定義、四則演算)

In the following sample code, we will learn (1) how to define variables, and (2) how to substitute numbers to variables. This program code is composed of declaration part and executing part. Declaration part has to be preceded to execution part. Lines those start with "!" are comments. As Fortran compliers ignore all characters between "!" and line feed code, you can omit to input these lines.

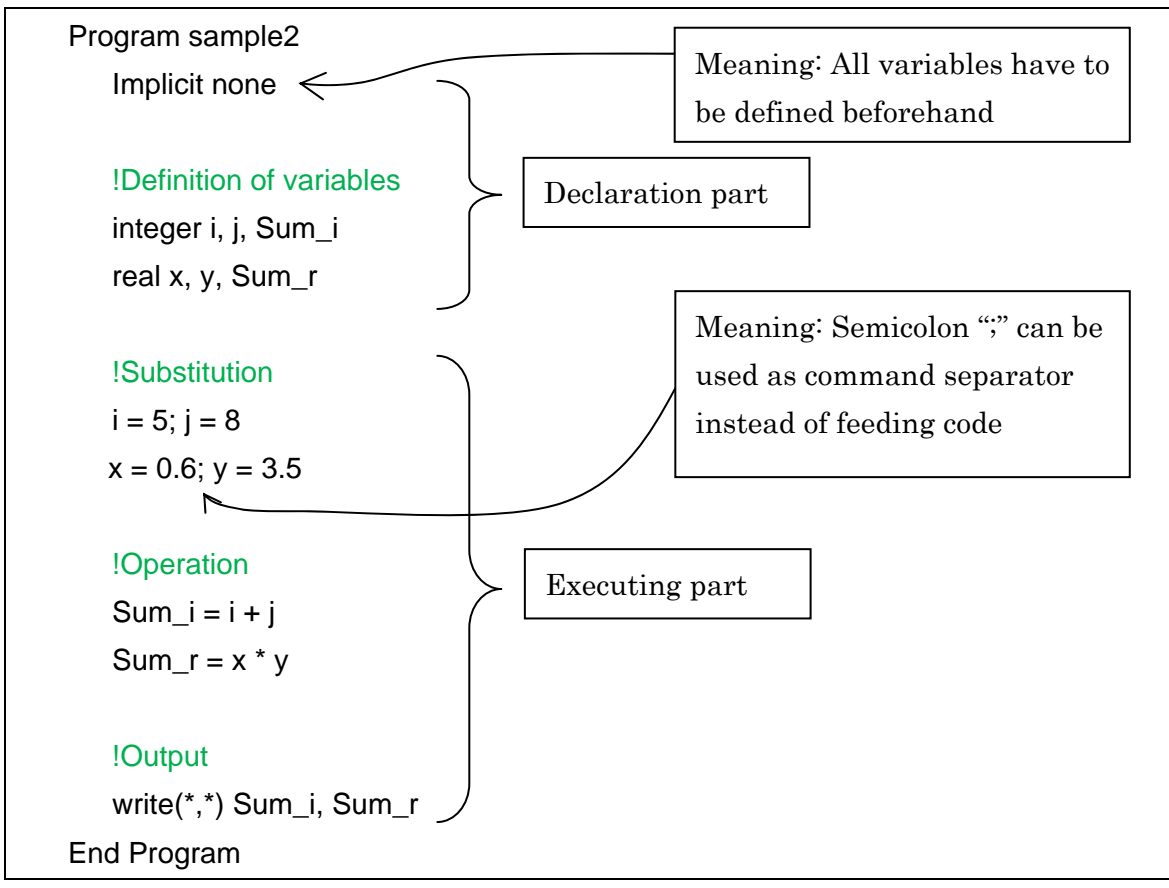

Here, variables i, j, and k were defined as integer numbers (整数), while variables x, y, and z were defined as real number of single precision (単精度の整数). If you substitute a real number into an integer variable and/or substitute a integer number into a real variable (like followings), G95 automatically converts type of number appropriately.

 $Sum_i = x * y$  $Sum_r = i + j$ 

However, if you intend to do so, you should employ authorized expressions as follows.

 $\begin{array}{c} \text{Sum}_{i} = \text{int} (x * y) & \leftarrow & \text{In this case, } x=0.6, \ y=3.5, \ \text{and } \text{Sum}_{i}=4 \\ \text{Sum}_{r} = \text{real}(i + j) & \leftarrow & \text{In this case, } i=5, \ j=8, \ \text{and } \text{Sum}_{r}=13.0 \end{array}$ 

Here, function "int" converts a real number into integer number, and function "real" converts an integer number into real number of single precision.

Note 1: Other operation characters

-, subtraction; /, division; \*\*, multiplication

#### Note 2: Rules for variable name

Variable names have to start with an alphabetical character. Fortran does not distinguish capital letters and lower-case letters.

Note 3: Frequently used functions

| ABS (x)      | absolute value | 絶対値  |
|--------------|----------------|------|
| INT (x)      | truncate       | 切捨て  |
| MOD (x,y)    | overmeasure    | 剰余   |
| MAX (x,y,z,) | maximum value  | 最大値  |
| MIN (x,y,z,) | minimum value  | 最小値  |
| SQRT (x)     | square root    | 平方根  |
| EXP (x)      | exponential    | 指数   |
| LOG (x)      | natural log    | 自然対数 |
| LOG10 (x)    | common log     | 常用対数 |
| SIN (x)      | sine           | サイン  |
| COS (x)      | cosine         | コサイン |

## Evaluation order of expressions, and how to change it with parenthesis (演算子の優先順位)

Operators within parenthesis have the highest priority for evaluation, while + and – have the lowest priority. For nested parenthesis, the deepest parenthesis has the highest priority. For operators at same priority, evaluation is conducted from the leftmost one to the right direction.

| Program sample3        |                       |  |
|------------------------|-----------------------|--|
| Implicit none          |                       |  |
| real x, y, z           |                       |  |
| x=0.2; y=1.5; z=2.0    |                       |  |
| write(*,*) x + y / z   | ! result will be 0.95 |  |
| write(*,*) (x + y) / z | ! result will be 0.85 |  |
| End Program            |                       |  |

#### Drill 1 (演習問題 1)

Make a program that displays perimeter (周辺長のこと) and area of a triangle whose sides are 2.9, 3.1, and 4.1cm. For calculating area of a triangle, Heron's formula would be useful.

 $S = \sqrt{s \times (s - a) \times (s - b) \times (s - c)}$ 

where S is the area. a, b, and c are side lengths. s is the one-half of perimeter.

### Conditional sentence (条件文)

Following example shows how to use a conditional sentence. Whether logical formula in parenthesis is true or false controls which section in the construction is evaluated.

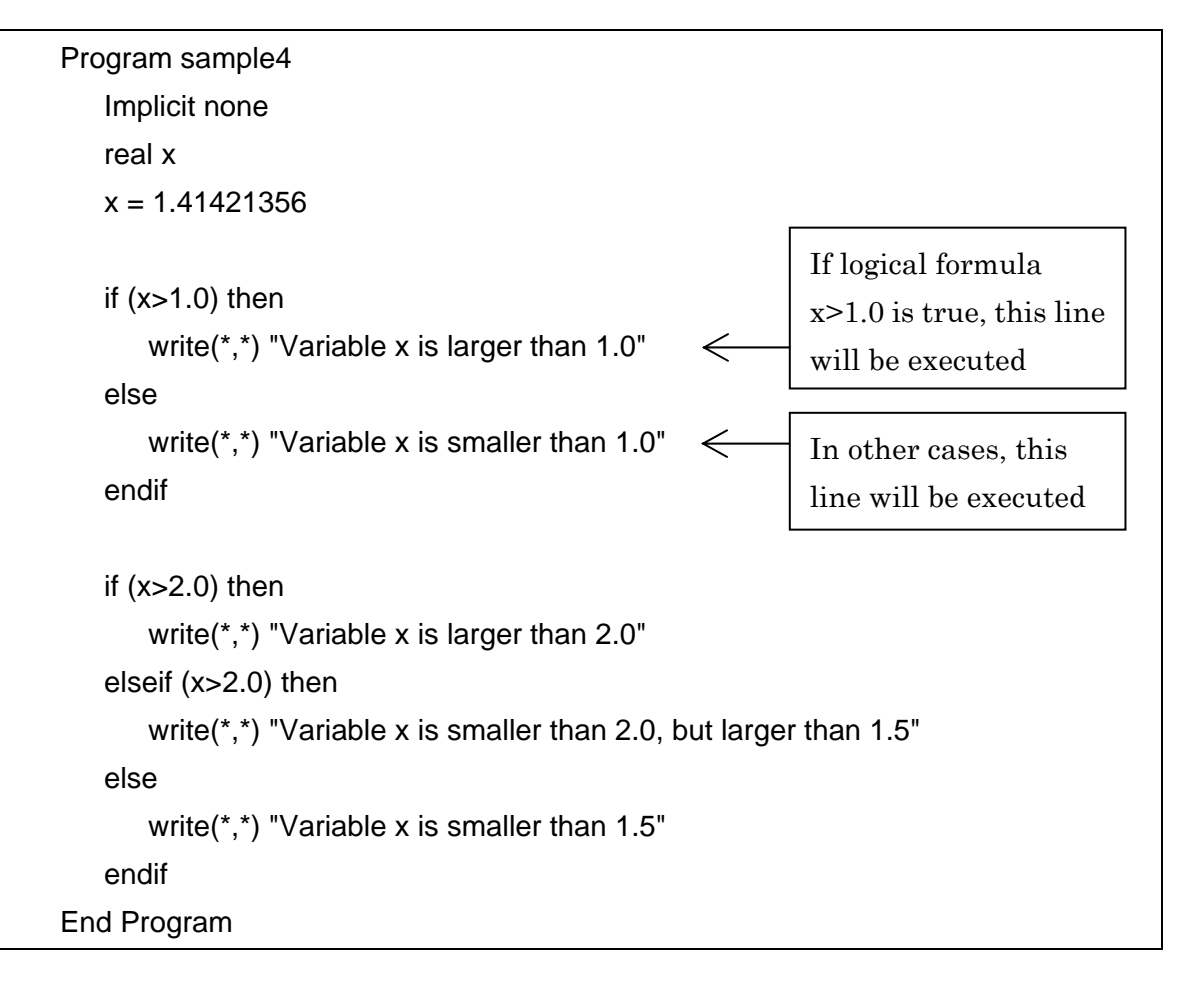

Following are relational operators (関係演算子) of Fortran90

| $e1 \le e2$ | True when $e1 < e2$                 |
|-------------|-------------------------------------|
| e1 > e2     | True when $e1 > e2$                 |
| e1 == e2    | True when $e1$ is equal to $e2$     |
| e1 /= e2    | True when $e1$ is NOT equal to $e2$ |
| e1 <= e2    | True when $e1 \le e2$               |
| e1 >= e2    | True when $e1 \ge e2$               |

Following are logic operators (論理演算子) of Fortran90

f1 .and. f2 True when both formulas f1 and f2 are true

f1 .or. f2 True when f1 or f2 is true

#### Iteration statement (繰り返し文)

In the following sample code, lines within  $Do \sim EndDo$  construction are repeated. The integer *i* is initialized to 1 at the beginning of in the first repeat, and automatically increases by 1 for at the beginning of each repeat. When the integer i reaches to 10, this loop ends.

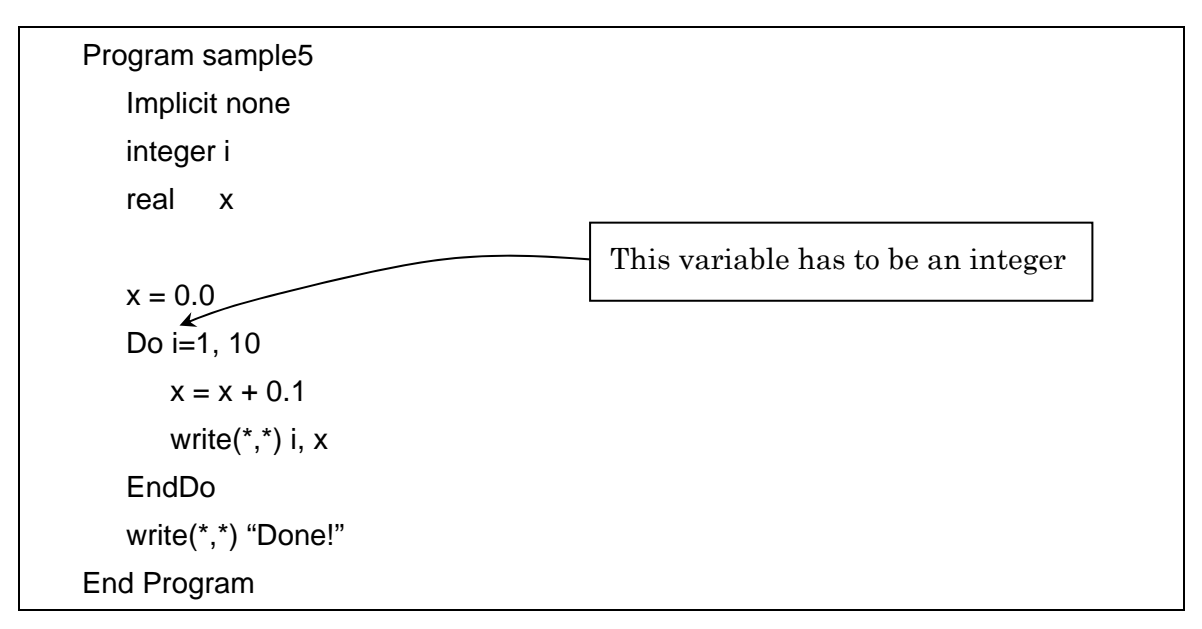

In the next example, lines within "Do while  $0 \sim \text{EndDo}$ " construction are repeated while condition in the parenthesis is fulfilled.

```
Program sample6
Implicit none
integer i
i = 1
Do while (i<10)
write(*,*) i
i = i + 1
EndDo
write(*,*) "Done!"
End Program
```

## Arrays (配列変数)

Array deals linear sequence of elements stored consecutively in memory. Each element is specified with integer number in the parenthesis. A character ":" in the parenthesis stands for all elements in the dimension.

Program sample7

```
Implicit none
integer i, j
integer array1 (5) !One-dimensional array (corresponds to a vector)
       array2 (3,3) !Two-dimensional array (corresponds to a matrix)
real
Do i=1, 5
   array1(i) = i*10
EndDo
write(*,*) array1(:)
Do i=1,3
   Do j=1,3
      array2(i,j) = real(i) / real(j)
   EndDo
EndDo
                                           Here, colon ":" means all
                                           elements in that dimension
Do i=1,3
```

```
write(*,*) array2(i,:)
EndDo
End Program
```

## Drill 2 (演習問題 2)

x is a real number between 1.0 and 5.0. Find x that satisfies sin(x) = 0.0 using the bisection method (二分法). Estimation error must be less than 0.0001. Right figure is the sine curve (Range of independent variable is 1.0 to 5.0).

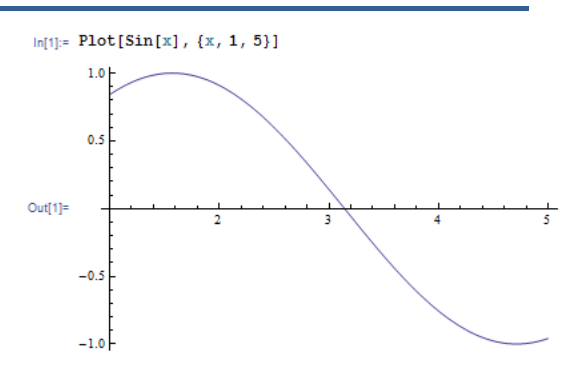

## Output to file (ファイルへのデータ書き出し)

This sample code creates a new file "matrix\_out.txt" in the working folder, and writes elements of array *matrix* on the file and monitor. Here, number "10" is a device number. Device numbers have to be integer numbers those are larger than 0.

```
Program sample7

Implicit none

integer matrix(5,10)

integer i, j

Do i=1,5

Do j=1,10

matrix(i,j) = i + j

EndDo

EndDo

Open(10,file='matrix_out.txt', status="NEW")

Do i=1,5

write(10,*) matrix(i,:) !Write to device number 10

write( *,*) matrix(i,:) !Write to standard device (monitor)

EndDo

Close(10)
```

## Input from file (ファイルからのデータ読み込み)

This sample code reads elements of a array from the file "matrix\_out.txt", which was created by the previous sample code.

```
Program sample8

Implicit none

integer matrix(5,10)

integer i

Open(10,file='matrix_out.txt', status="OLD")

Do i=1,5

read(10,*) matrix(i,:) !Input from device number 10

EndDo

Close(10)

Do i=1,5

write(*,*) matrix(i,:)

EndDo

EndDo

EndPo

EndPogram
```

#### Drill 3 (演習問題 3)

A file "dat\_Population.txt" contains time series of world population from 1750 to 2150 for each of 7 world areas; Each line contains populations for World, Africa, Asia, Europe, South Africa & Caribbean, North America, and Oceania. By adding row 2-7 of this data file, make a data file "dat\_PopulationTot.txt" that contains time series of TOTAL world population.